## How to edit a Service Name

The Service name under Fleet Servicing is now an editable option when clicking "Edit this service"

• Go to Fleet Servicing

| smartrak |         | Ø | 1 | $\otimes$ | 2          |    | 0 | Q | Search addresses, geofences, map tags, resources. |  |  |
|----------|---------|---|---|-----------|------------|----|---|---|---------------------------------------------------|--|--|
| +        | II Menu |   |   | 1.1       | et Servici | 19 |   |   |                                                   |  |  |
| -        |         |   |   |           |            | _  |   |   |                                                   |  |  |
| ::       |         |   |   |           |            |    |   |   |                                                   |  |  |

• Click on the Service that requires editing & click "Edit this Service"

| Management                     | Service - Fire Ex                                                                                   | tinguisher                  |                   |                     |  |  |  |  |  |  |
|--------------------------------|----------------------------------------------------------------------------------------------------|-----------------------------|-------------------|---------------------|--|--|--|--|--|--|
| Services status                |                                                                                                    |                             |                   |                     |  |  |  |  |  |  |
| Resource overview              | There is currently 1 resource assigned to this service. None of these resources are assigned to you |                             |                   |                     |  |  |  |  |  |  |
| Alert management               |                                                                                                    |                             |                   |                     |  |  |  |  |  |  |
| Services                       | Assign to multiple resources                                                                        | Assign to a single resource | Edit this service | Delete this service |  |  |  |  |  |  |
| Adblue                         |                                                                                                    |                             |                   |                     |  |  |  |  |  |  |
| Date                           |                                                                                                    |                             |                   |                     |  |  |  |  |  |  |
| Fire Extinguisher              |                                                                                                    |                             |                   |                     |  |  |  |  |  |  |
| First Aid Kits & Spare<br>Tyre |                                                                                                    |                             |                   |                     |  |  |  |  |  |  |
| Hour Clock                     |                                                                                                    |                             |                   |                     |  |  |  |  |  |  |
| Lease Expiry                   |                                                                                                    |                             |                   |                     |  |  |  |  |  |  |
|                                |                                                                                                    |                             |                   |                     |  |  |  |  |  |  |

• Click on the Service name field and use the editable text field edit the Service name

| Edit service - Fire Extinguisher |                   |  |  |  |  |
|----------------------------------|-------------------|--|--|--|--|
| Service name                     | Fire Extinguisher |  |  |  |  |
| Service type                     | Date              |  |  |  |  |
| Frequency                        | 12 Months         |  |  |  |  |
| Default alert period             | 30 Days           |  |  |  |  |

• Click "Update Service" to save changes

NOTE: this does not apply to default services.